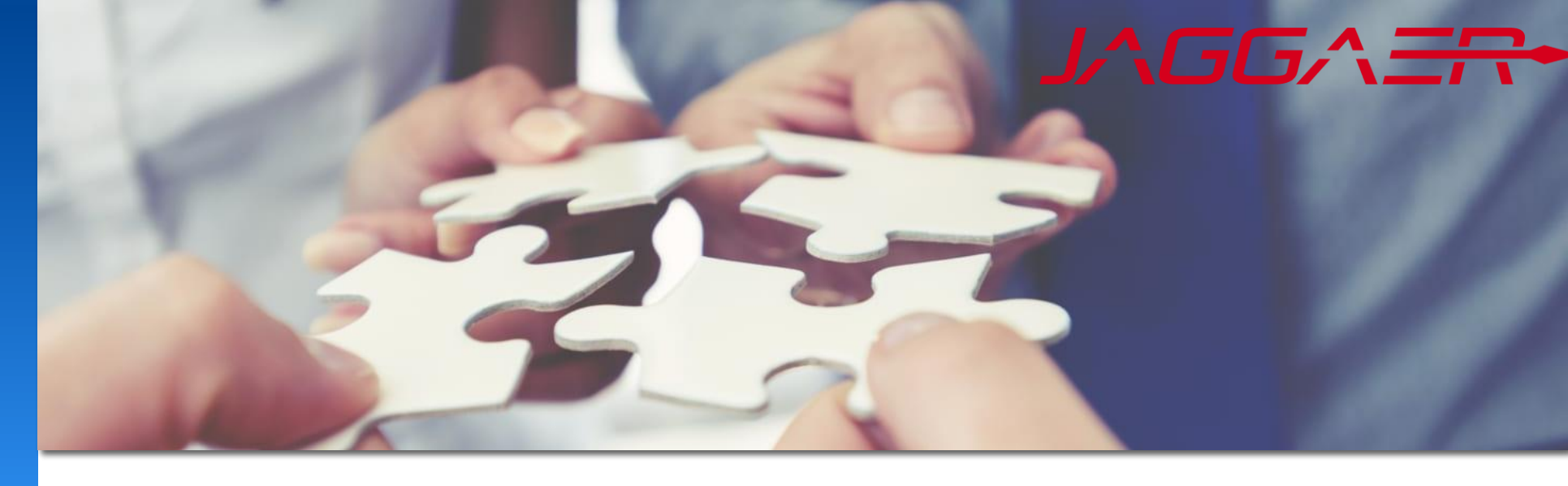

2024 年 11 月

# Jaggaer 供应商数据维护 Mettler Toledo 供应商工作指南

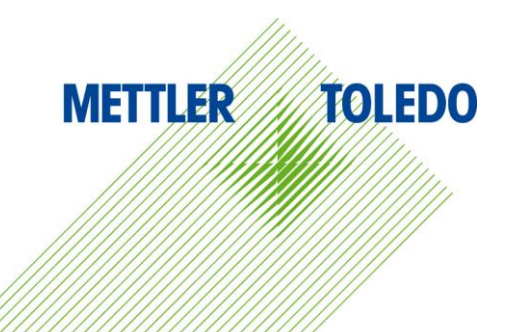

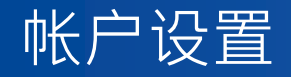

#### 通过帐户设置,您可以更新您的联系方式并添加您的职位和部门

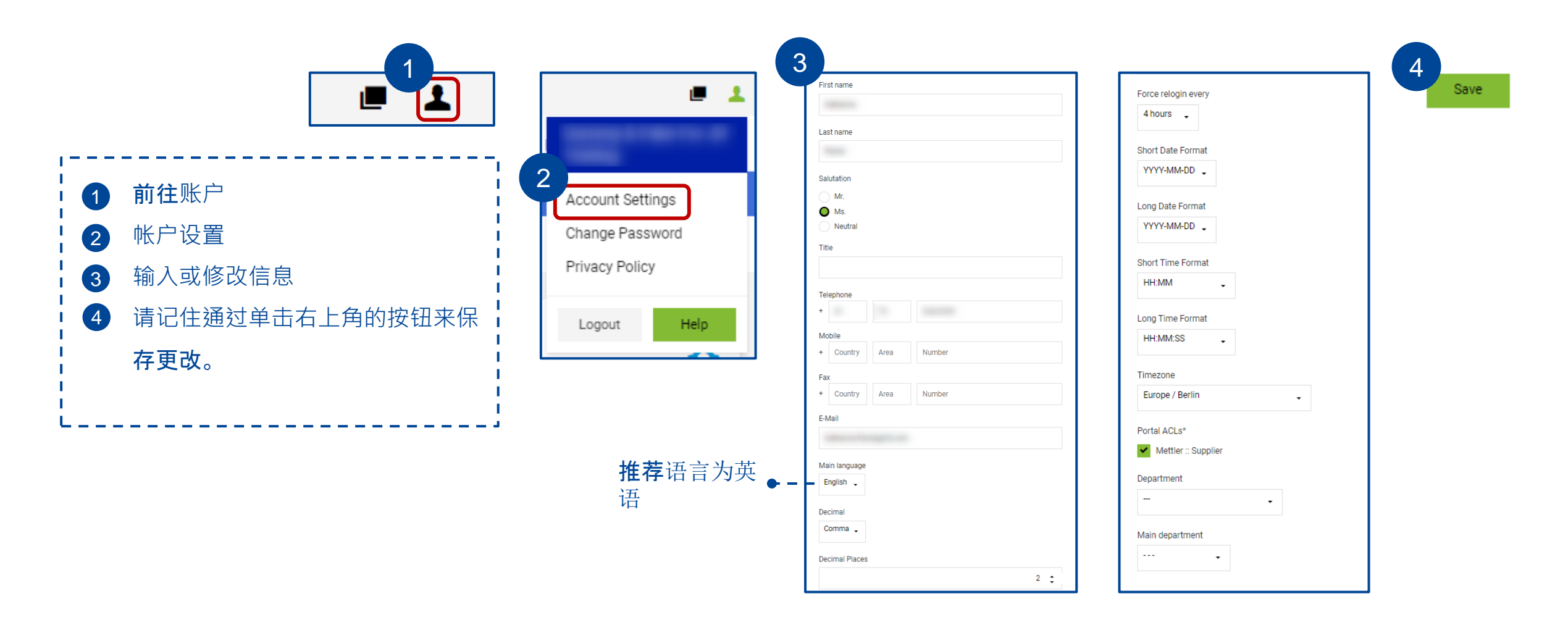

## 可以通过用户菜单更改您的密码

| <b>^</b> | METTL      | ER TOLEDO                            |         |   |                   |
|----------|------------|--------------------------------------|---------|---|-------------------|
| _        | Supplier I |                                      |         |   |                   |
|          | i Please   | fill out remaining profile informati | on      |   | Account Settings  |
|          | Home       | Daily Tasks - Quick Links            | Cockpit |   | 2 Change Password |
| 0        |            |                                      |         |   | Privacy Policy    |
|          | BLACKBO    | ARD                                  |         | ^ | Logout Help       |

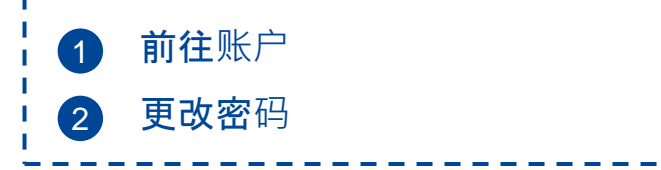

**注册 JAGGAER 采**购门户后,供应商将接管公司数据和用户管理的全部责任,包括添加、编辑和删除用户以及管理 其门户访问权限的能力。

梅特勒-托利多无法修改已注册供应商的供应商数据库信息。所以,我们提供此供应商工作指南。

| 供应商管理的主数据                          |  |  |  |  |  |
|------------------------------------|--|--|--|--|--|
| <b>基本数据(公司名称、地址、</b> 电子邮件、主页、注册号等) |  |  |  |  |  |
| 用户和联系人管理,包括访问权限和角色分配               |  |  |  |  |  |
| <b>信息管理(包含一些信息需求的</b> 调查问卷)        |  |  |  |  |  |

供应商必须为每个主题确定一个特定的联系人,该联系人需要分配特定角色以接收相关通知。可以添加或删除角色的职责,但每个强制角色必须至少分配一个联系人。

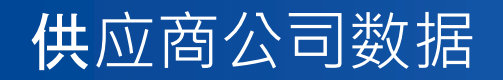

#### 通过"供应商基础数据",您可以更新公司详细地址信息及其它注册信息,例如增值税代码、DUNS 和 EORI 编号

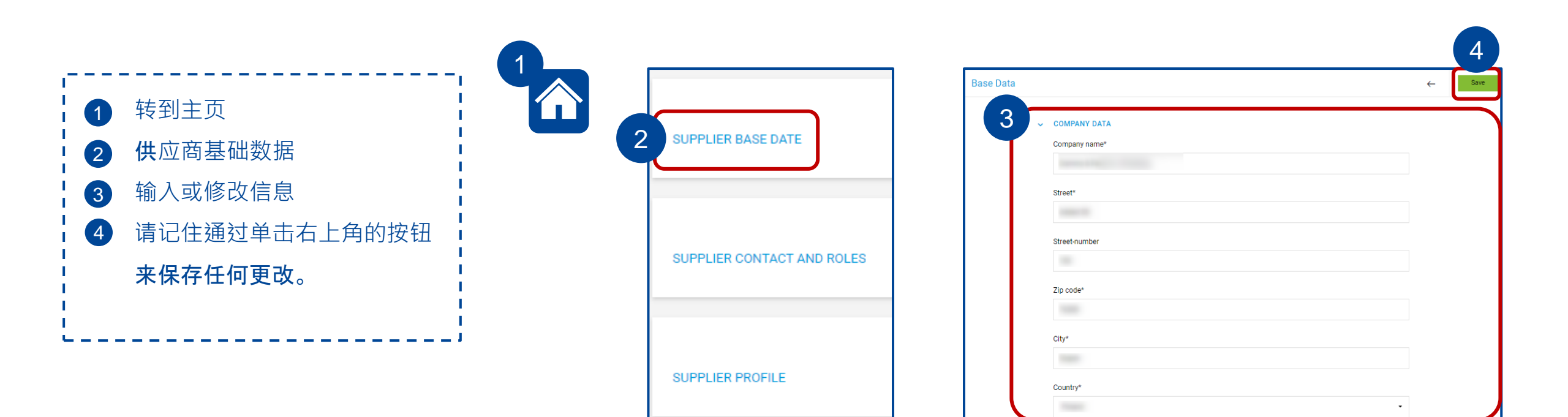

## 任何一个有效用户都可以通过"供应商联系人和角色"添加新联系人并授予其门户访问权限。

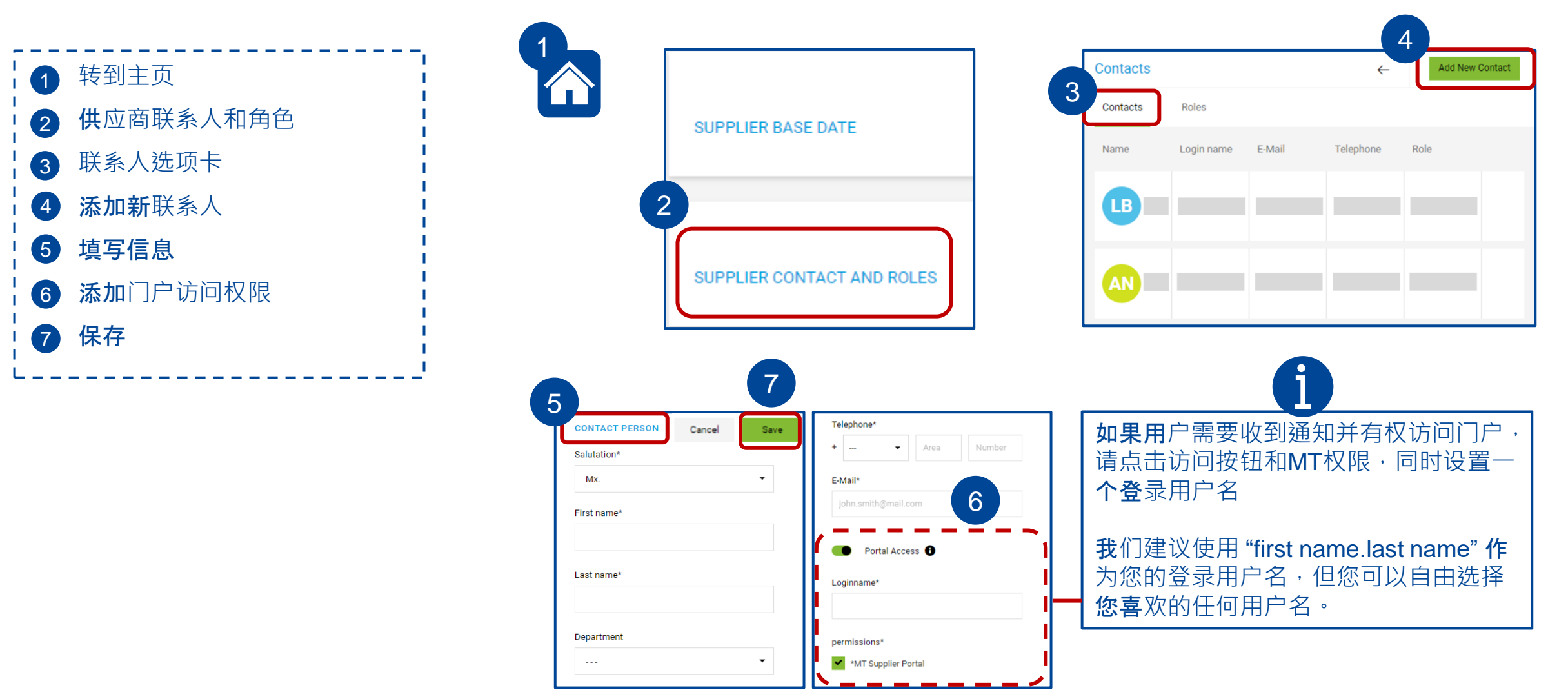

创建新联系人后,请务必根据其特定职责范围分配适当的角色。要为您的活动用户添加或更改角色,请使用位于联系人旁边的角 **色**选项卡。

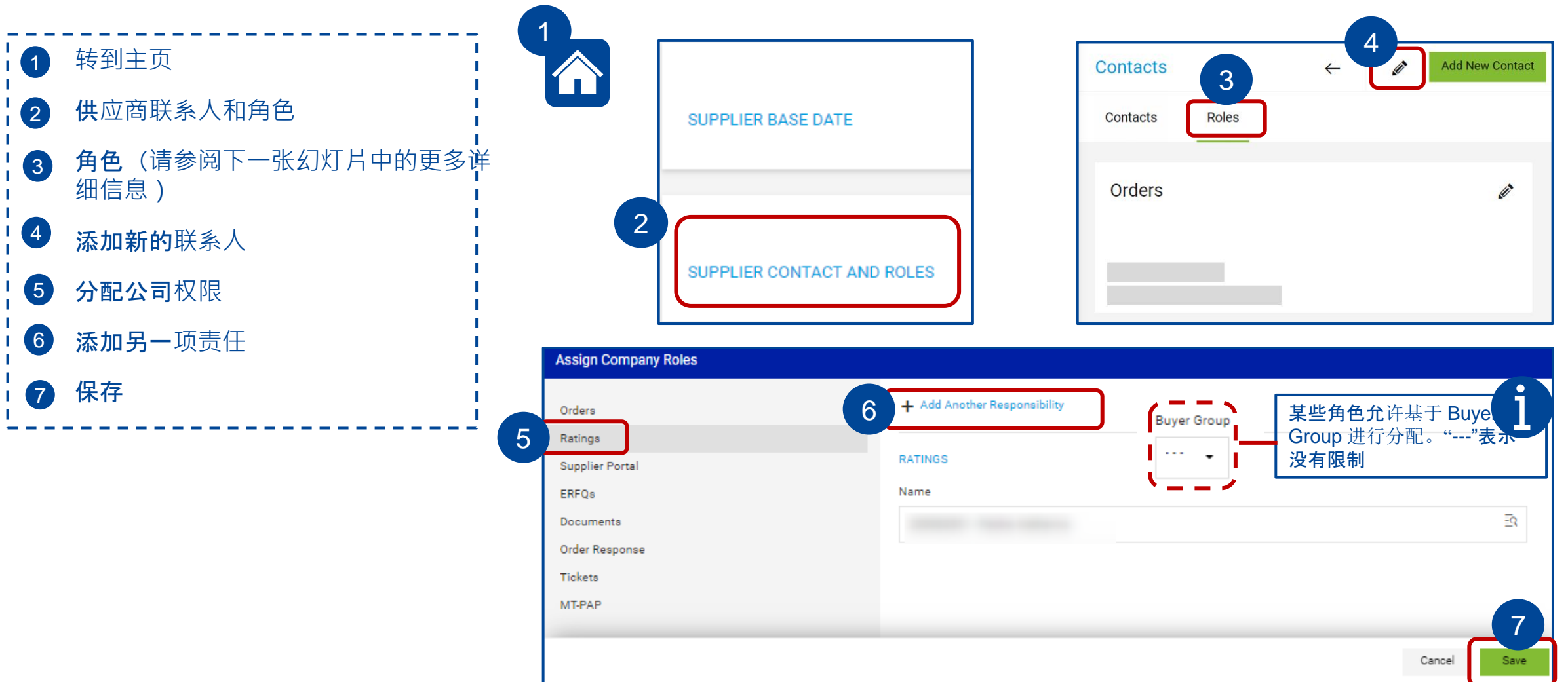

驱动与已传输采购订单相关

的通知

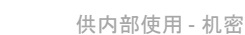

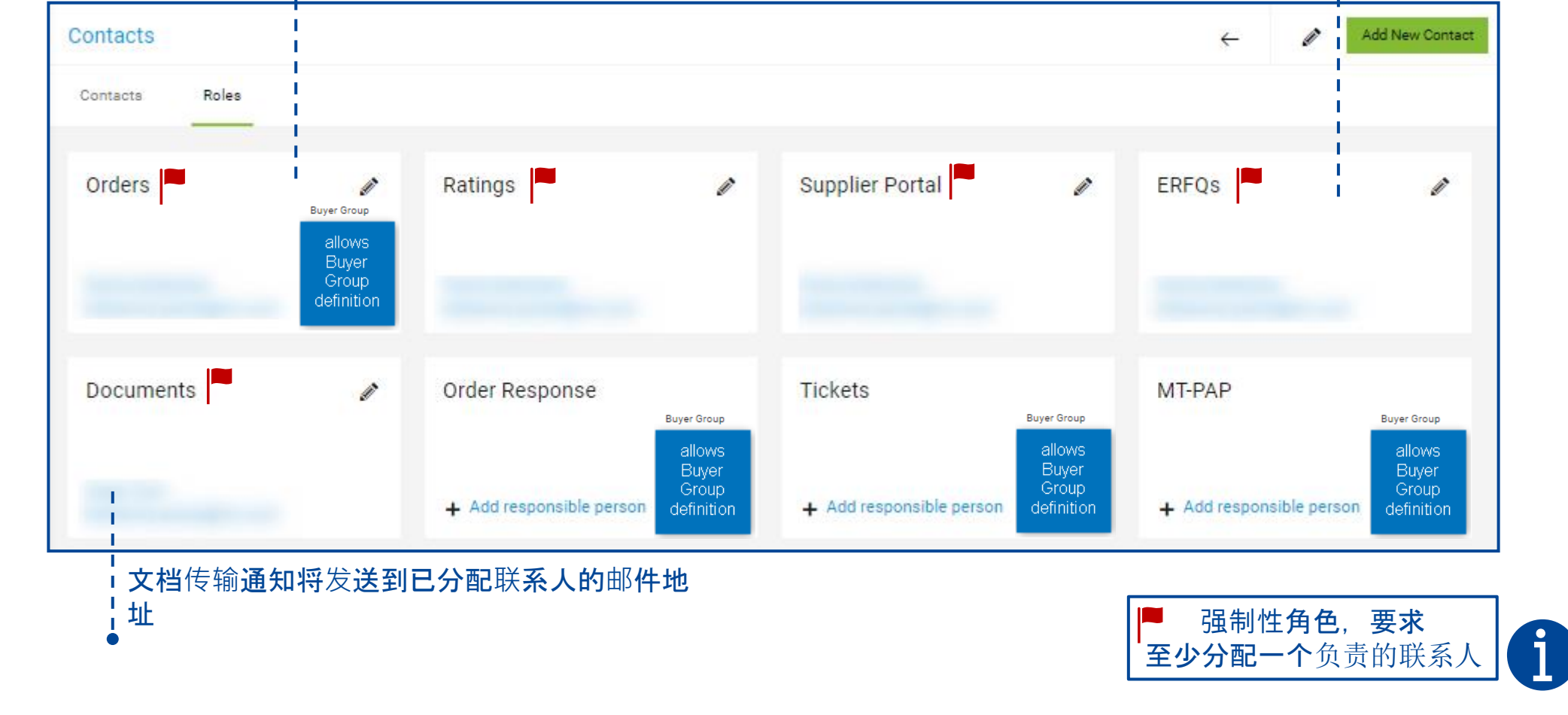

在创建 eRFQ 期间, 根据分配的角色推荐供应商联系

人。通知将发送到相应联系人的邮箱地址

### 要更新同事的联系方式,请转到"供应商联系人和角色"部分。有关您自己的详细信息,请参阅幻灯片2。

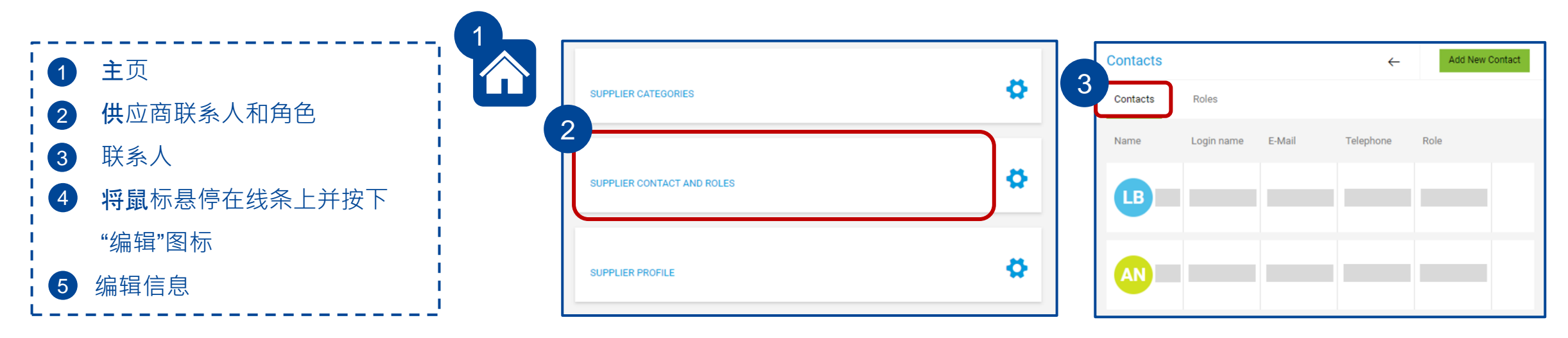

| Contacts |            |        |           |               |      | <del>~</del> | Add New Contact | 5 |
|----------|------------|--------|-----------|---------------|------|--------------|-----------------|---|
| Contacts | Roles      |        |           |               |      |              |                 |   |
| Name     | Login name | E-Mail | Telephone | Portal Access | Role |              |                 |   |
| LB       |            |        |           | o             |      |              | 4               |   |
| AN       |            |        |           | ø             |      |              |                 |   |

| CONTACT PERSON | Telephone*               |
|----------------|--------------------------|
| Salutation*    | + •                      |
| •              | E-Mail*                  |
| First name*    |                          |
|                |                          |
| Last name*     | Portal Access 🔁 📋        |
|                | Loginname*<br>登录名 (Login |
| Department     | Name) 可见,<br>但无法修改。      |
|                | permissions*             |
|                | ✓ *MT Supplier Portal    |

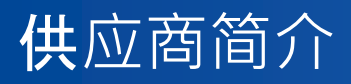

**您可以随**时在"Supplier Profile (供应商简介)"下编辑您的供应商资料信息,导航到要修改的部分,并在完成更改后重新发布 资料。

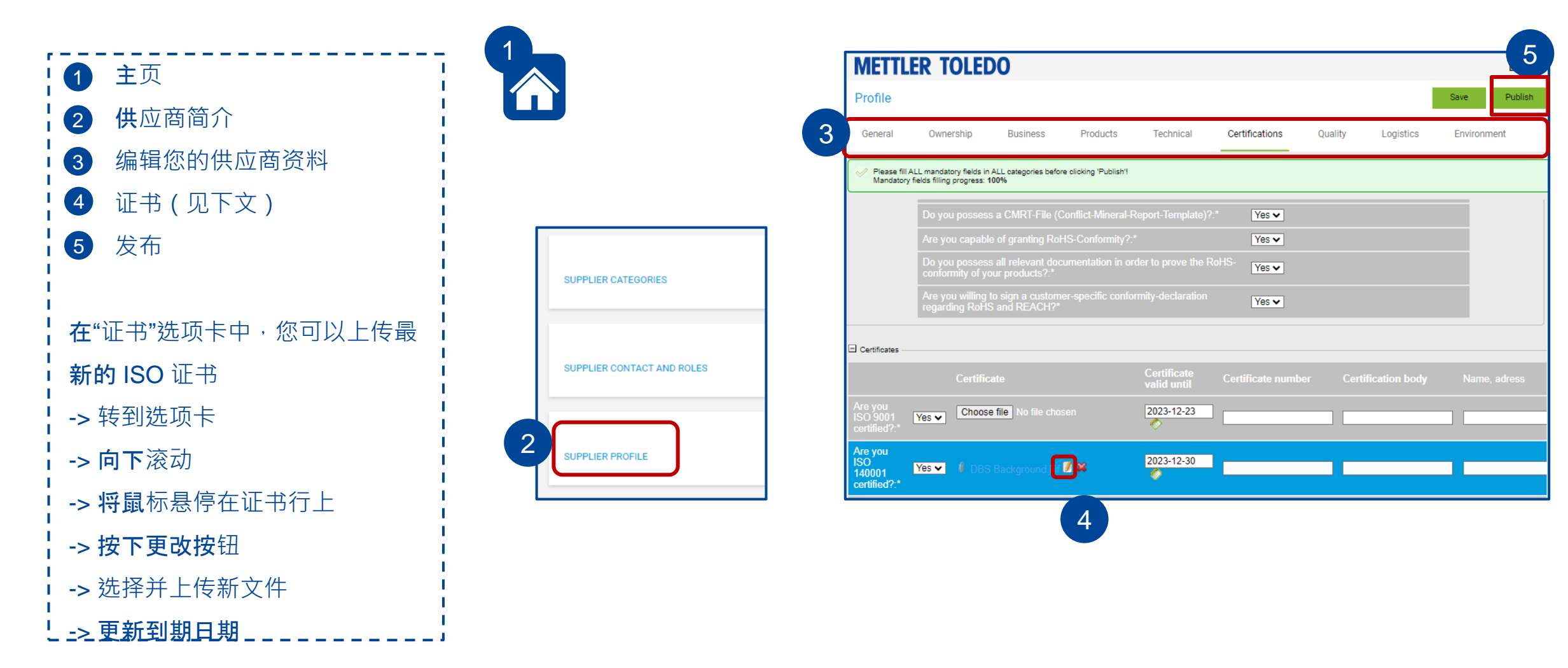